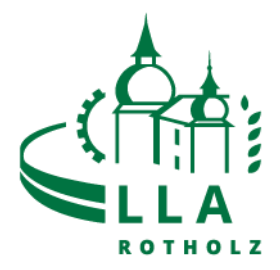

Eaty Essensbestellung

1. Login über PC oder Handy https://lla-rotholz.eaty.io

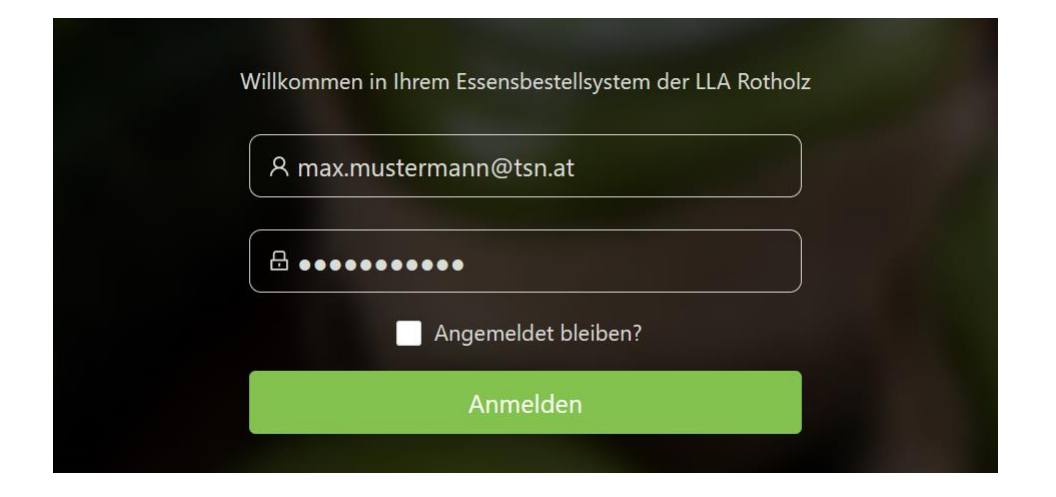

2. Tag, an welchem ein Essen gewünscht wird, auswählen und auf "Buchen" klicken:

| $\bigcirc$ | Woche 38<br>20.09 26.09. | Woche 39<br>27.09 03.10.             | Woche 40<br>04.10 10.10. | $\odot$                            |
|------------|--------------------------|--------------------------------------|--------------------------|------------------------------------|
|            |                          | MONTAG 27.09.2021                    | 6.000                    | 2 - <u>2</u> - 2<br>2 - 2<br>2 - 2 |
| E.         |                          | Montag                               | R Bucher                 |                                    |
|            |                          | KEIN ESSEN<br>für diesen Tag gebucht |                          | 23                                 |
|            |                          | DIENSTAG 28.09.2021                  |                          |                                    |
|            |                          | Dienstag                             |                          | 0.                                 |
|            |                          | KEIN ESSEN<br>für diesen Tag gebucht |                          | Diette                             |

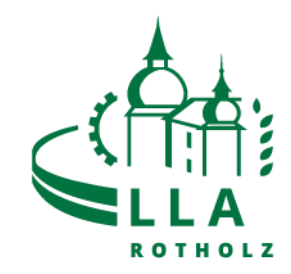

3. Frühstück, Mittagessen oder Abendessen auswählen und "Bestellen" klicken. Mittags oder abends stehen zwei verschiedene Menüs zur Auswahl.

## Achtung: Das Essen soll bis Donnerstag 15:00 Uhr für die gesamte Folgewoche bestellt werden!

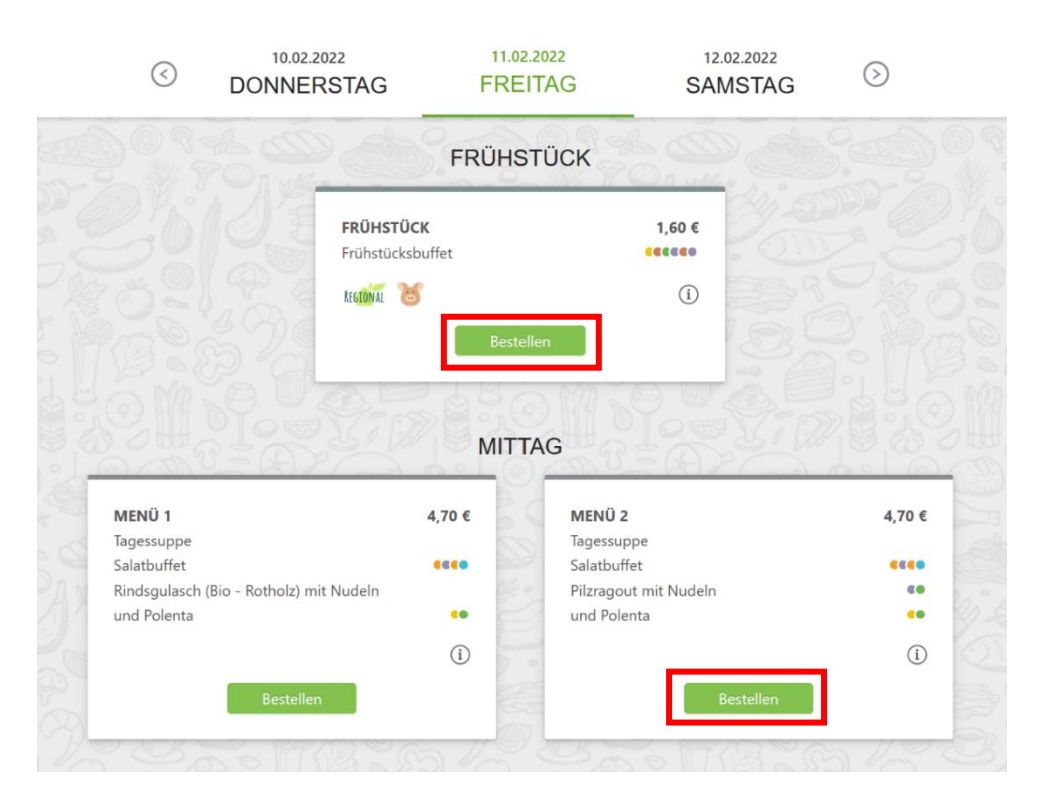

4. Solltest du bei einer Mahlzeit verhindert sein, klicke auf "Abbestellen"!

| 301020                                                                          | FRÜHSTÜCK<br>Frühstücksbuffet          | 1,60 €                                                                            |        |
|---------------------------------------------------------------------------------|----------------------------------------|-----------------------------------------------------------------------------------|--------|
| 214                                                                             | REGIONAL                               | í                                                                                 |        |
|                                                                                 |                                        | -3 6                                                                              |        |
|                                                                                 | MITT                                   | G                                                                                 |        |
| MENIÜ 1                                                                         | MITT                                   | AG                                                                                | 4704   |
| MENÜ 1<br>Tagessuppe                                                            | MITT/<br>4,70 ¢                        | AG<br>MENÜ 2<br>Tadessuppe                                                        | 4,70 ( |
| MENÜ 1<br>Tagessuppe<br>Salatbuffet                                             | 4,70 ¢                                 | AG<br>MENÜ 2<br>Tagessuppe<br>Salatbuffet                                         | 4,70   |
| MENÜ 1<br>Tagessuppe<br>Salatbuffet<br>Rindsgulasch (Bio - Rotho                | 4,70 €<br>(2) mit Nudeln               | AG<br>MENÜ 2<br>Tagessuppe<br>Salatbuffet<br>Pilzragout mit Nudeln                | 4,70 4 |
| MENÜ 1<br>Tagessuppe<br>Salatbuffet<br>Rindsgulasch (Bio - Rotho<br>und Polenta | 4,70 €<br>(constant)<br>(z) mit Nudeln | AG<br>MENÜ 2<br>Tagessuppe<br>Salatbuffet<br>Pilzragout mit Nudeln<br>und Polenta | 4,70 4 |